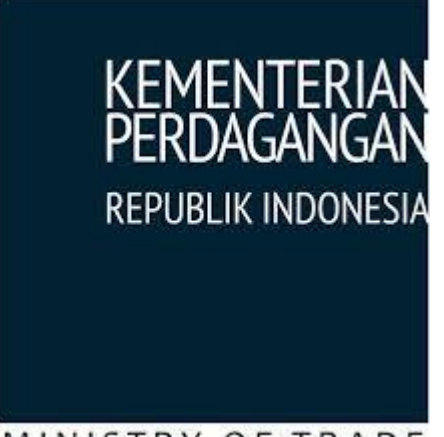

MINISTRY OF TRADE

# E-Payment SKA

USER MANUAL PELAKU USAHA VERSI 1.0

Kementerian Perdagangan Republik Indonesia Copyright © 2017

# DAFTAR ISI

| Daftar Isi                           | <br> | 1 |
|--------------------------------------|------|---|
| Aplikasi E-Payment SKA               | <br> | 2 |
| Login Aplikasi                       | <br> | 3 |
| Menginputkan Form Permohonan Blangko | <br> | 4 |
| Mengedit Form Permohonan Blangko     | <br> | 6 |
| Mengirim Permohonan Blangko          |      | 7 |
| Konfirmasi Pembayaran                |      | 8 |
| Logout Aplikasi                      |      | 9 |
|                                      |      |   |

## APLIKASI E-PAYMENT SKA

Aplikasi E-Payment SKA merupakan aplikasi yang dibangun sebagai sarana untuk membantu pelaku usaha dalam melakukan pembelian blangko SKA (Surat Keterangan Asal) secara online. Pada aplikasi ini terdapat 2 role user yaitu penerbit SKA (Kantor SKA) dan Pelaku Usaha (Eksportir).

Adapun alur dari aplikasi ini adalah dengan cara pelaku usaha menginputkan form permohonan blangko dan mengirim permohonan tersebut pada aplikasi. Kemudian penerbit SKA melakukan generate billing pada permohonan yang dikirim oleh pelaku usaha. Setelah mendapatkan kode billing, pelaku usaha melakukan pembayaran. Langkah terakhir adalah penerbit SKA memilih blangko yang sesuai dengan pembelian blangko pelaku usaha.

## LOGIN APLIKASI

Langkah pertama yang harus dilakukan user adalah **Login Aplikasi**. Agar dapat melakukan login aplikasi, user harus memiliki username dan password. Berikut ini cara melakukan login aplikasi:

1. Isi form login berikut.

|        | MINIST   | MENTERIAN<br>RDAGANGAN<br>PUBLIK INDONESIA<br>RY OF TRADE |         |
|--------|----------|-----------------------------------------------------------|---------|
| E-Payı | ment & M | anajemen                                                  | Blangko |
| Userna | ime      |                                                           |         |
| Passw  | ord      |                                                           |         |
| UP/    | IAN      | 0                                                         |         |
| Captel | a        |                                                           |         |
|        | L        | ₋ogin                                                     |         |

Keterangan masing-masing field seperti berikut ini:

- a. Username, input username dari pelaku usaha.
- b. **Password**, input password yang sesuai dengan username.
- c. Captcha, input kode pengaman yang tertera diatas Captcha pada field ini.
- 2. Setelah semua field pada form login terisi, klik tombol **Login**. Sistem akan menampilkan halaman home aplikasi.

| E - Payment                    | =                                     |                                            |                | Selamat Datang : EKSPORTIRCC |  |  |  |
|--------------------------------|---------------------------------------|--------------------------------------------|----------------|------------------------------|--|--|--|
| E-Payment<br>Manajemen Blangko | 2                                     | A                                          | 1              | 1.1                          |  |  |  |
|                                | Baru                                  |                                            | Terbit Billing |                              |  |  |  |
| III Home                       | More info 오                           |                                            |                | More info 🕤                  |  |  |  |
| 🇱 Manajemen Blangko            | 1                                     |                                            | 1              |                              |  |  |  |
| 🗰 Rekapitulasi                 | Sudah Bayar                           | <b>X</b> +                                 | Terbit         | J                            |  |  |  |
|                                | More info 오                           |                                            | More info 🗢    |                              |  |  |  |
|                                |                                       |                                            |                |                              |  |  |  |
|                                |                                       |                                            |                |                              |  |  |  |
|                                |                                       |                                            |                |                              |  |  |  |
|                                | Copyright © 2017 All rights reserved. | Kementerian Perdagangan Republik Indonesia |                |                              |  |  |  |

### MENGINPUTKAN FORM PERMOHONAN BLANGKO

Langkah kedua yang harus dilakukan oleh user adalah **Menginputkan Form Permohonan Blangko**. Berikut cara melakukan input form permohonan blangko:

1. Klik menu Manajemen Blanko.

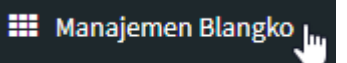

2. Sistem akan menampilkan halaman daftar pembelian blangko berikut ini:

| cilcariai        | 1                                                                                                    |                                      |                                                                                      |                                    |                           |    |                                                                               |                                                                        | -     |
|------------------|----------------------------------------------------------------------------------------------------|--------------------------------------|--------------------------------------------------------------------------------------|------------------------------------|---------------------------|----|-------------------------------------------------------------------------------|------------------------------------------------------------------------|-------|
| omor Billii      | ng                                                                                                    |                                      |                                                                                      |                                    |                           |    |                                                                               |                                                                        |       |
| ipe Form         |                                                                                                    |                                      |                                                                                      |                                    |                           |    |                                                                               |                                                                        |       |
| Semua Ti         | pe                                                                                                    |                                      |                                                                                      | Ŧ                                  |                           |    |                                                                               |                                                                        |       |
| atus Billin      | g                                                                                                    |                                      |                                                                                      |                                    |                           |    |                                                                               |                                                                        |       |
| Semua St         | atus                                                                                                    |                                      |                                                                                      | •                                  |                           |    |                                                                               |                                                                        |       |
| Cari I           | Buat Baru                                                                                                    |                                      |                                                                                      |                                    |                           |    |                                                                               |                                                                        |       |
|                  |                                                                                                    |                                      |                                                                                      |                                    |                           |    |                                                                               |                                                                        |       |
| ata Pem          | belian                                                                                                    |                                      |                                                                                      |                                    |                           |    |                                                                               |                                                                        |       |
| 10 VIII          | ▼ entries                                                                                                    |                                      |                                                                                      |                                    |                           |    |                                                                               | Search:                                                                |       |
| No ↓1            | Jenis Form ا 🏌                                                                                                    | Kantor IPSKA                         | Jumlah 🗍                                                                             | Billing ↓↑                         | NTB/NTPN                  | ĴĴ | Nomor Serial                                                                  | Status 🕼                                                               | Aksi  |
| 1                | FORMID                                                                                                    | 5650/T                               | 40                                                                                   | 80107050848708                     | WHEN PARTY AND ADDRESS OF |    | D-AAA-DELD - D-AA-DEDD                                                        | Terbit Plansko                                                         |       |
|                  | FORM B<br>FORM AK<br>FORM A                                                                                                    |                                      | Np 200000                                                                            |                                    | annonan yannonan          |    | B-AAA-0020 - B-AA-0030<br>AH-AAA-0030 - AH-AA-0030<br>A-AAA-0040 - A-AA-0050  | Terbic blangko                                                         |       |
| 2                | PORMAR<br>PORMAR<br>PORMA<br>PORMA<br>PORMA<br>PORMA<br>PORMA<br>PORMA                                                           | 1630/T                               | Ngo 2000000<br>2.72<br>Ngo 3660000                                                   | 40                                 | J                         |    | 8 AAA 0020 - 8 AA 0020<br>AH AAA 0020 - 8 AA 0020<br>A AAA 0040 - 8 AA 0020   | Terbit Billing                                                         | Bayar |
| 2                | PORM B<br>PORMAK<br>PORMAN<br>PORMAN<br>PORME<br>PORME<br>PORMEANNE<br>PORMA                                                     | 5650/7<br>5650/7                     | Ry 201000<br>372<br>Ry 86000<br>5<br>Ry 25000                                        | 40                                 | l<br>L                    |    | 8-444-0020 - 8-44-0020<br>26-444-0020 - 26-44-0020<br>26-444-0040 - 2-44-0020 | Terbit Billing<br>Permintaan Baru                                      | Bayar |
| 2<br>3<br>4      | FORM B<br>FORM AK<br>FORM A<br>FORM A<br>FORM A<br>FORM A<br>FORM A<br>FORM A<br>FORM A<br>FORM A<br>FORM A                      | 5650/T<br>5650/T                     | Ry 201000<br>3.72<br>Ry 363000<br>5<br>Ry 25400<br>65<br>Ry 525000                   | 43<br>63<br>63(17/30/3448/792      | /<br>4/10406/376000       |    | B AAA 0020 - B AA 0020<br>AK AAA 0020 - AK AA 0020<br>A AAA 0040 - A AA 0020  | Terbit Billing<br>Permintaan Baru<br>Sudah di Bayar                    | Bayar |
| 2<br>3<br>4<br>5 | FORM B<br>FORM AR<br>FORM AR<br>FORM A<br>FORM A<br>FORM A<br>FORM A<br>FORM A<br>FORM A<br>FORM A<br>FORM D<br>FORM D<br>FORM D | 563047<br>563047<br>563047<br>563047 | Ry 200000<br>3.72<br>Ry 860000<br>5<br>Ry 25000<br>65<br>Ry 525000<br>34<br>Ry 70000 | 42<br>42<br>63<br>6211/73813448792 | /                         |    | B-AAA-0020 - B-AA-0020<br>AR-AAA-0020 - AR-AA-0020<br>A-AAA-0040 - B-AA-0020  | Terbit Billing<br>Permintaan Baru<br>Sudah di Bayar<br>Permintaan Baru | Bayer |

3. Klik tombol **Buat Baru**.

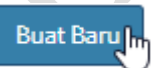

4. Sistem akan menampilkan form permohonan blangko seperti berikut ini:

| Permohonan Blan           | gko             |             |  |
|---------------------------|-----------------|-------------|--|
| NPWP                      | 550101010123120 | )           |  |
| Nama Perusahaan<br>Kantor | PT. EMAS TEST   |             |  |
| Semua Kantor              |                 | Ŧ           |  |
| Tipe Form                 |                 |             |  |
| FORM A                    | Jumlah          | Tambah Form |  |
| Harga Bayar               | Rp              |             |  |
| lenis Form                | Jumlah          | Aksi        |  |

- 5. Isi form tersebut. berikut keterangan masing-masing field pada form permohonan blangko.
  - a. **Kantor**, pilih kantor permohonan blangko.
  - b. **Tipe Form**, pilih tipe form yang diajukan, kemudian isi **Jumlah** yang dibutuhkan.
- 6. Klik tombol **Tambah Form**. User dapat menambahkan lebih dari satu form dengan cara mereset form dan menambahkan form lagi. Pada bagian bawah akan tampil harga bayar dan list form yang telah diinputkan.

| Harga Bayar | Rp 18510000 |       |  |  |
|-------------|-------------|-------|--|--|
| Jenis Form  | Jumlah      | Aksi  |  |  |
| FORM B      | 1234        | Hapus |  |  |
| FORM D      | 1234        | Hapus |  |  |
| FORM IJEPA  | 1234        | Hapus |  |  |

7. Setelah selesai menambahkan form yang dibutuhkan, klik tombol **Simpan** agar data tersimpan pada database sistem. Sistem akan menampilkan alert seperti berikut ini, klik tombol **Oke** jika setuju.

| 103.29.187.96 menyatakan:                                        |               | × |
|------------------------------------------------------------------|---------------|---|
| Pastikan data yang anda isi sudah benar:<br>Jumlah blangko: 3702 |               |   |
|                                                                  | Oke 📐 🛛 Batal |   |

| Data  | ata Pembelian             |                                         |              |                      |                  |                |                                                                                                    |                 |                  |  |
|-------|---------------------------|-----------------------------------------|--------------|----------------------|------------------|----------------|----------------------------------------------------------------------------------------------------|-----------------|------------------|--|
| Show  | Show 10 V entries Search: |                                         |              |                      |                  |                |                                                                                                    |                 |                  |  |
| No    | ĻŁ                        | Jenis Form                              | Kantor IPSKA | Jumlah 🛛 🕸           | Billing 11       | NTB/NTPN J1    | Nomor Serial                                                                                                    | Status ↓↑       | Aksi ↓↑          |  |
| 1     |                           | FORM D<br>FORM B<br>FORM, AK<br>FORM, A | SESDIT       | 40<br>Rp 200000      | 8201770518448788 | 3763627/846730 | D-AAA-0110 - D-AA-0120<br>B-AAA-0120 - B-AA-0130<br>AK-AAA-0120 - B-AA-0130<br>AK-AAA-0120 - AK-AA-0180<br>A-AAA-0240 - A-AA-0150 | Terbit Blangko  |                  |  |
| 2     |                           | FORMAN<br>FORMA<br>FORME<br>FORMARNE    | 5630/T       | 3.72<br>Rp.960000    | 40               | /              |                                                                                                    | Terbit Billing  | Bayar            |  |
| 3     |                           | FORMA.                                  | SESDIT       | 5<br>Rp 25000        | 60               | /              |                                                                                                    | Permintaan Baru |                  |  |
| 4     |                           | FORM &<br>FORM E<br>FORM D              | SESDIT       | 65<br>Rp 325000      | 8201070905448792 | 4712426/376500 |                                                                                                    | Sudah di Bayar  |                  |  |
| 5     |                           | FORM D<br>FORM E                        | 5650/T       | 24<br>Rgi 70000      |                  | /              |                                                                                                    | Permintaan Baru |                  |  |
| 6     |                           | FORM E<br>FORMA                         | 5650/T       | 121200<br>#granaaaaa |                  | /              |                                                                                                    | Draft           | Edit Kirim Hapus |  |
| 7     |                           | FORM B<br>FORM D<br>FORM IJEPA          | SESDIT       | 3702<br>Rp 18510000  |                  | 1              |                                                                                                    | Draft           | Edit Kirim Hapus |  |
| Showi | ng 1 to 7 o               | of 7 entries                            |              |                      |                  |                |                                                                                                    |                 | Previous 1 Next  |  |

#### 8. Data yang berhasil tersimpan akan berstatus Draft.

## Mengedit Form Permohonan Blangko

Apabila terjadi kesalahan inputan, user dapat mengedit form permohonan blangko (selama data masih berstatus draft) dengan cara berikut ini.

- Klik tombol Edit pada baris data yang terdapat pada daftar pembelian blangko.
   Edit
- 2. Lakukan pengeditan data. User dapat menghapus atau menambahkan tipe form baru pada form edit tersebut.

| Permohonan Bla     | ngko         |       |             |
|--------------------|--------------|-------|-------------|
| NPWP 550101010123  | 120          |       |             |
| Nama Perusahaan Pi | T. EMAS TEST |       |             |
| Kantor IPSKA       |              |       |             |
| SESDIT             |              |       | •           |
| Tipe Form          |              |       |             |
| FORM A             | Jumlah       | 1     | Tambah Form |
| Harga Bayar        | Rp 18510     | 000   |             |
| Jenis Form         | Jumlah       | Aksi  |             |
| FORM B             | 1234         | Hapus |             |
| FORM D             | 1234         | Hapus |             |
| FORM IJEPA         | 1234         | Hapus |             |
| Simpan Reset       | Batal        |       |             |

3. Ketika telah selesai mengedit data, klik tombol **Simpan** untuk menyimpan perubahan.

## MENGIRIM PERMOHONAN BLANGKO

Langkah ketiga yang harus dilakukan oleh user adalah **Mengirim Permohonan Blangko**. Berikut cara mengirim permohonan blangko:

- 1. Pada menu **Manajemen Blangko**, pilih baris data pembelian blangko yang akan dikirim dengan mengklik tombol **Kirim** pada kolom **Aksi**.
  - Kirim
- 2. Sistem akan menampilkan alert berikut ini. klik tombol **Oke** jika setuju.

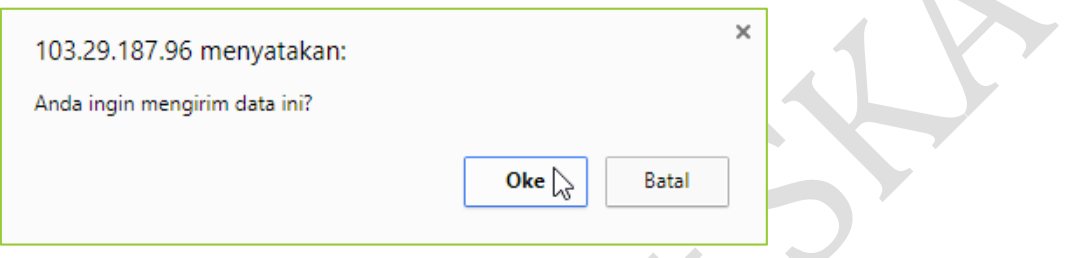

3. Status permohonan akan berubah menjadi Permintaan Baru.

| FORM B     | SESDIT | 3702        | / | <br>Permintaan Baru |
|------------|--------|-------------|---|---------------------|
| FORM D     |        | Rp 18510000 |   |                     |
| FORM IJEPA |        |             |   |                     |

Untuk langkah selanjutnya, user diharapkan menunggu **Penerbit SKA melakukan** generate billing.

## KONFIRMASI PEMBAYARAN

Setelah penerbit SKA melakukan generate billing, langkah ke-4 yang harus dilakukan oleh user adalah **Konfirmasi Pembayaran**. Berikut cara melakukan konfirmasi pembayaran:

1. Pada menu **Manajemen Blangko**, pilih baris data pembelian blangko yang akan dilakukan pencetakan kode billing pembelian blangko SKA dengan mengklik tombol **Cetak** pada kolom **Aksi**.

| FORM B     | SESDIT | 3702        | 1202102102102 | 1 | Terbit Billing | Davies Catal |
|------------|--------|-------------|---------------|---|----------------|--------------|
| FORM D     |        | Rp 18510000 | 1525125125125 | 1 | icibic bitting | Bayar        |
| FORM IJEPA |        |             |               |   |                | 9            |

2. Sistem akan menampilkan alert berikut ini. Klik tombol Oke apabila setuju.

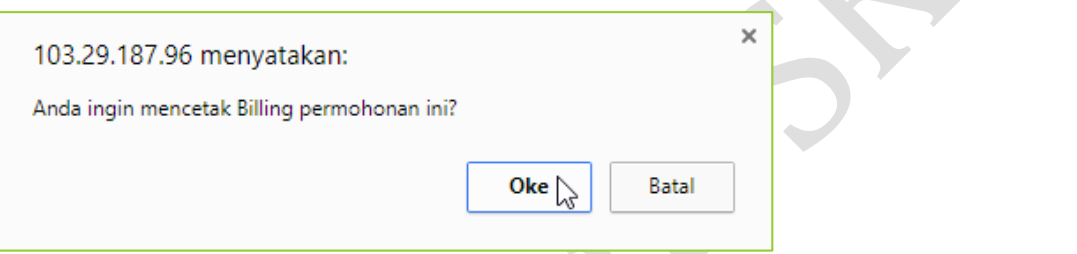

3. Sistem akan melakukan download file pdf secara otomatis. Buka file download tersebut. pada file akan tampil nomor billing, tanggal expired, dan jumlah bayar yang dapat digunakan sebagai referensi pada saat pembayaran.

| Data_billing_40.pdf | 171                                                                                                    | ¢ | Ŧ | ē |
|---------------------|----------------------------------------------------------------------------------------------------|---|---|---|
|                     | Kode Billing Pembelian Blangko SKA (Surat Keterangan Asal)                                                                    |   |   | × |
|                     | NPWP : 550101010123120<br>Nama Perusahaan : PT. EMAS TEST<br>Nomor Billing :<br>Tanggal Expired :<br>Jumlah Bayar : # montest |   |   |   |
|                     | Silahkan melakukan pembayaran sesuai kode Billing yang tertera melalui Bank berikut ini:                                      |   |   |   |
|                     | 1. Bank Mandiri                                                                                                    |   |   |   |
|                     | 2. Bank BRI                                                                                                    |   |   |   |
|                     | 3. Bank BNI                                                                                                    |   |   | ÷ |
|                     |                                                                                                    |   |   | + |
|                     |                                                                                                    |   |   |   |

- 4. Lakukan pembayaran ke bank yang telah disebutkan pada file pdf dengan memperhatikan nomor billing dan jumlah bayar.
- 5. Setelah itu, lakukan konfirmasi pembayaran pada menu Manajemen Blangko, dengan cara memilih baris data pembelian blangko yang akan dilakukan konfirmasi pembayaran kemudian klik tombol Bayar pada kolom Aksi.
  Bayar

6. Status permohonan akan berubah menjadi Sudah Dibayar.

Untuk langkah selanjutnya, user diharapkan menunggu **Penerbit SKA melakukan penerbitan blangko**.

## LOGOUT APLIKASI

Logout aplikasi merupakan fungsi untuk meinggalkan / keluar dari aplikasi dan kembali ke halaman utama aplikasi. Setelah user melakukan proses Log Out, maka hak-hak user yang didapatkan pada saat login ke aplikasi akan hilang. Tombol ini berfungsi untuk menjaga kemanan data dari sebuah akun agar tidak bisa digunakan oleh orang lain. Untuk keluar aplikasi, User hanya perlu mengklik **Username** yang tertera pada pojok kanan atas, kemudian klik tombol **Sing Out**.

| Selamat Datang : EKSPORTIRCC |          |
|------------------------------|----------|
|                              | Sign out |